## Annex 1: Connect to eduroam on Samsung Galaxy

- 1. Open Settings
- 2. Press on Connection

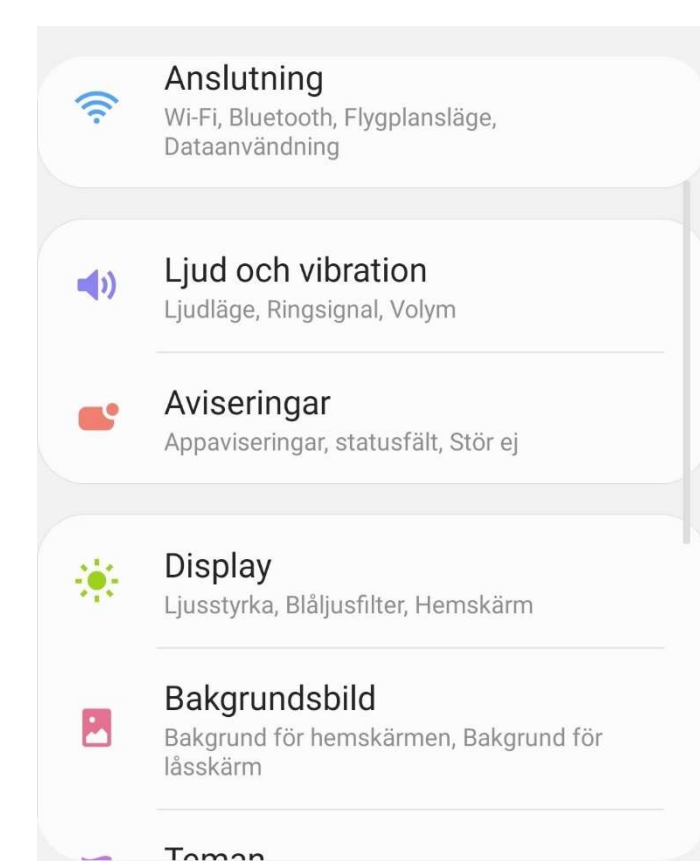

## 3. Open "Wi-Fi"

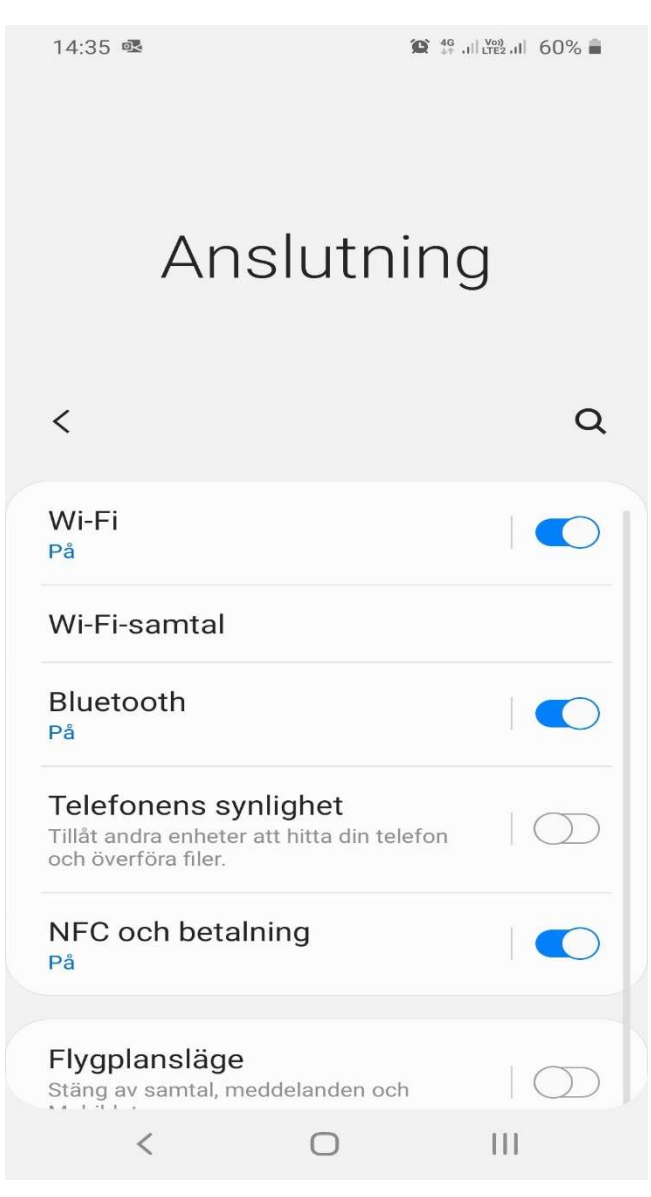

- 4. Enable "Wi-Fi" if it is not already running
- 5. Click "eduroam" or "Add network" if you do not see eduroam in the list

| 14:34 🗷          |                                 | 😭 👫 ,11 LTE2,11 60% 着 |   |  |
|------------------|---------------------------------|-----------------------|---|--|
| < Wi-Fi          |                                 | Wi-Fi Direct          | : |  |
| På               |                                 |                       | • |  |
| Tillgängliga nät |                                 |                       |   |  |
| (It-             | MIUN_Guest<br>Inloggning krävs. |                       |   |  |
|                  | eduroam                         |                       |   |  |
| +                | Lägg till nätve                 | erk                   |   |  |
|                  |                                 |                       |   |  |
|                  |                                 |                       |   |  |
|                  |                                 |                       |   |  |
|                  |                                 |                       |   |  |
|                  |                                 |                       |   |  |
|                  | < 0                             | 111                   |   |  |

- 6. Set PEAP under EAP method
- 7. Enter username@miun.se under "Identity"
- 8. Enter your personal eduroam password under "Password"
- 9. Set "Do Not Verify" under CA Certificates
- 10. Click on "Advanced"

## 11. Set MSCHAPV2 under "Fas 2 authentication"

## 12. Click "Save" and then "Connect"

| 14:21 🗷 🥱                                   | 😰 🖘 الله الله الله الله عنه ( الله عنه الله عنه ( الله عنه الله عنه الله عنه ( الله عنه الله عنه ( الله عنه الله عنه ( الله عنه الله عنه ( الله عنه ( الله عنه الله عنه ( الله عنه الله عنه ( الله عنه الله عنه ( الله عنه ( الله ع<br>عنه ( الله عنه ( الله عنه (<br>الله عنه ( الله عنه ( الله عنه ( الله عنه ( الله عنه ( الله عنه ( الله عنه ( الله عنه ( الله عنه ( الله عنه ( الله عنه ( الله عنه ( الله عنه ( الله عنه ( الله عنه ( الله عنه ( الله عنه ( الله عنه ( الله عنه ( الله عنه ( الله عنه ( ال |  |  |  |
|---------------------------------------------|----------------------------------------------------------------------------------------------------|--|--|--|
| Avancerat                                   |                                                                                                    |  |  |  |
| Fas 2-autentisering<br>MSCHAPV2             |                                                                                                    |  |  |  |
| Anonym identitet                            |                                                                                                    |  |  |  |
| IP-inställningar                            |                                                                                                    |  |  |  |
| DHCP 🔻                                      |                                                                                                    |  |  |  |
| Proxy                                       |                                                                                                    |  |  |  |
| Ingen 🔻                                     |                                                                                                    |  |  |  |
| Uppmätt nätverk<br>Identifierar automatiskt |                                                                                                    |  |  |  |
|                                             |                                                                                                    |  |  |  |
|                                             |                                                                                                    |  |  |  |
|                                             |                                                                                                    |  |  |  |
|                                             |                                                                                                    |  |  |  |
|                                             |                                                                                                    |  |  |  |
| Avbryt                                      | Spara                                                                                                    |  |  |  |
| < 0                                         | III                                                                                                    |  |  |  |